Der ENTES RS-USB2 Konverter verbindet die Geräte, die über RS485 kommunizieren, mit dem Computer via USB-Anschluss.. Auf diese Weise können Sie Ihren USB-Anschluss als serielle Schnittstelle verwenden und somit mit allen Geräten kommunizieren, die an Ihrem Computer angeschlossen sind.

#### Technische Daten:

- -USB 1.1 und USB 2.0 unterstützt
- -300-115.200 bps Baudrate
- -Automatische Richtungsanzeige über RS-485
- -Min. 3000 V DC Schutzisolierung zwischen den Anschlüssen
- -LED Display zum Anzeigen wenn das Gerät in Betrieb ist
- -Versorgung über USB-Anschluss, keine externe Hilfsenergie erforderlich
- -Automatische Erkennung der Baudrate
- ESD –geschützt (elektrostatische Entladung)

Hinweis: Falls Abschlusswiderstand (120 Ω) erforderlich ist, muss der Jumper J1 im Gerät kurzgeschlossen werden.

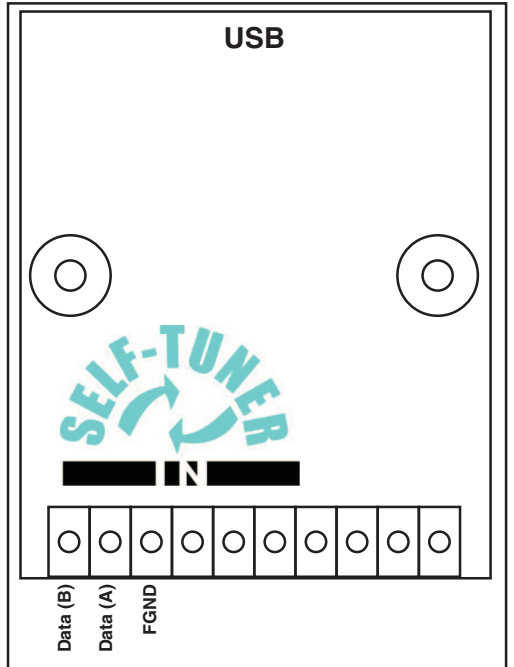

| Pin     | Funktion       |
|---------|----------------|
| DATA(B) | RS485 data (-) |
| DATA(A) | RS485 data (+) |
| FGND    | Erde           |

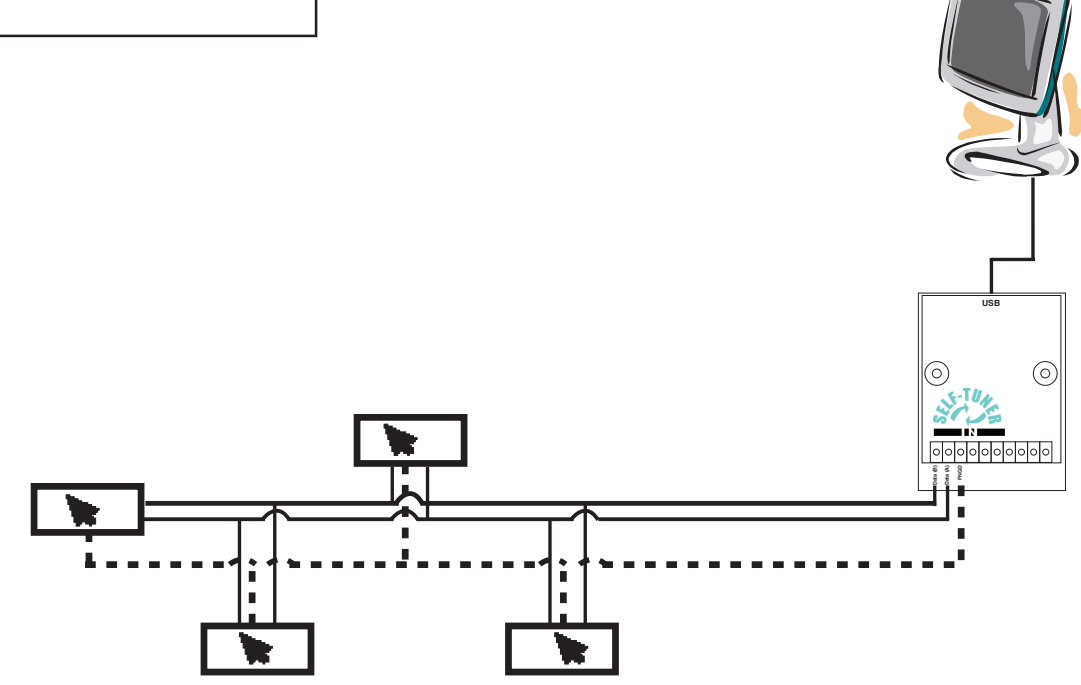

Typisches RS485 Netzverbindungsschema

# ENTES RS-USB2 RS485 / USB KONVERTER

## Treiberinstallation

#### Windows XP

1-) Verbinden Sie den USB/485 Konverter an einen USB-Anschluss. Windows erkennt Ihre Hardware automatisch.

2-) Um den Speicherort des Treibers zu bestimmen, wählen Sie zuerst "Installierung von einer Liste oder bestimmten Quelle (Advanced)" und klicken dann auf "Weiter".

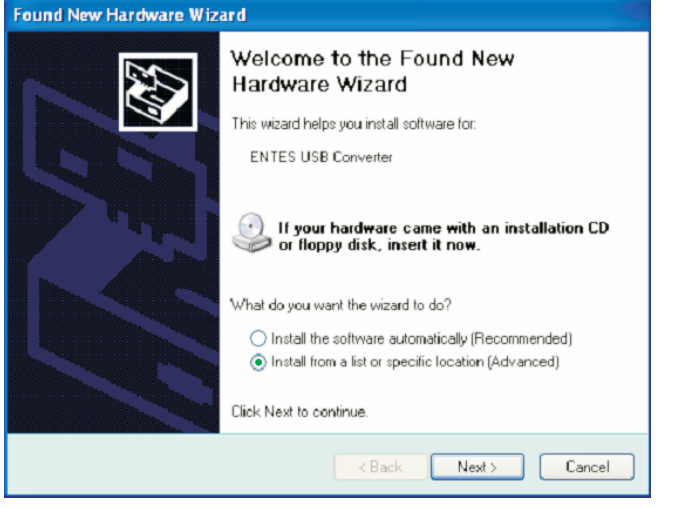

3-) Im erscheinenden Dialogfeld, wählen Sie erst den Speicherort der Treiberdatei und klicken dann auf "Weiter" ("Next").

| Please cho       | ose your search                         | and installati                           | on options.                                 |                        |              | Ś           |
|------------------|-----------------------------------------|------------------------------------------|---------------------------------------------|------------------------|--------------|-------------|
| 💿 Searc          | h for the best drive                    | r in these locatio                       | ns                                          |                        |              |             |
| Use the paths    | ie check boxes be<br>and removable me   | low to limit or exp<br>dia. The best dri | band the default :<br>ver found will be     | earch, wh<br>installed | hich include | s local     |
|                  | Search removable                        | media (floppy, C                         | D-ROM                                       |                        |              |             |
|                  | Include this locati                     | on in the search                         |                                             |                        |              |             |
|                  | E-\Drivers                              |                                          |                                             | ~ [                    | Browse       |             |
| O Don't          | search. I will choo                     | e the driver to in                       | nstall                                      |                        |              |             |
| Choos<br>the dri | e this option to se<br>ver you choose w | ect the device d<br>I be the best ma     | river from a list. 'V<br>tch for your hardv | Vindows c<br>vare      | loes not gu  | arantee tha |
|                  |                                         |                                          |                                             |                        |              |             |

4-) Im Dialogfeld: Hardware Installation", klicken Sie bitte auf "Trotzdem fortsetzen".

|   | The software you are installing for this hardware:                                                                                                    |
|---|----------------------------------------------------------------------------------------------------|
| - | ENTES RS485 <-> USB Converter                                                                                                    |
|   | has not passed Windows Logo testing to verify its compatibility with Windows $\boxtimes P_{\rm c}$ [Tell me why this testing is important.]                                                                                                    |
|   | Continuing your installation of this software may impair<br>or destabilize the correct operation of your system<br>either immediately or in the future. Microsoft strongly<br>recommends that you stop this installation now and<br>contact the hardware vendor for software that has<br>passed Windows Logo testing. |

5-) Der Computer wird frühere Dateien speichern, falls eine Systemwiederherstellung notwendig sein sollte.

| Found New Hardware Wizard                                                                                          |        |
|----------------------------------------------------------------------------------------------------|--------|
| Please wait while the wizard installs the software                                                                 |        |
| ENTES RS495 -> USB Converter                                                                                       |        |
| ≥                                                                                                    |        |
| Setting a system restore point and backing up old files in<br>case your system needs to be restored in the future. |        |
| C Black Next 2                                                                                                    | Dantel |

 $6\mathchar`$  ) Klicken Sie nach der Installation bitte auf "Fertigstellen", um die Installation abzuschliessen.

| Found New Hardware Wizard |                                                                                                    |  |  |
|---------------------------|----------------------------------------------------------------------------------------------------|--|--|
| Found New Hardware Wiz    | Completing the Found New<br>Hardware Wizard<br>The wizard has finished installing the software for:<br>ENTES RS485 <>> USB Converter |  |  |
|                           | Click Finish to close the wizard.                                                                                                    |  |  |
|                           | Kack Finish Cancel                                                                                                    |  |  |

7-) Danach müssen die notwendigen Treiberdaten für den seriellen Port installiert werden. Wiederholen Sie für die Installation der benötigten Dateien die vorherigen Schritte 2-5. Klicken Sie auf "Fertigstellen" um die Installation abzuschliessen

| Found New Hardware Wiz | ard                                                                                                    |
|------------------------|----------------------------------------------------------------------------------------------------|
| Found New Hardware Wiz | ard<br>Completing the Found New<br>Hardware Wizard<br>The wizard has finished installing the software for:<br>SS485 <>USB Connection Point |
|                        | Click Finish to close the wizard.                                                                                                    |
|                        | < Back Finish Cancel                                                                                                    |

## ENTES RS-USB2 RS485 / USB KONVERTER

#### Windows 2000

1-) Verbinden Sie den USB/485 Konverter an einen USB-Anschluss. Windows erkennt Ihre Hardware automatisch.

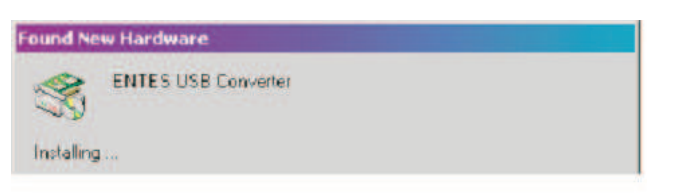

2-) Im erscheinenden Dialogfeld, klicken Sie bitte auf "Weiter".

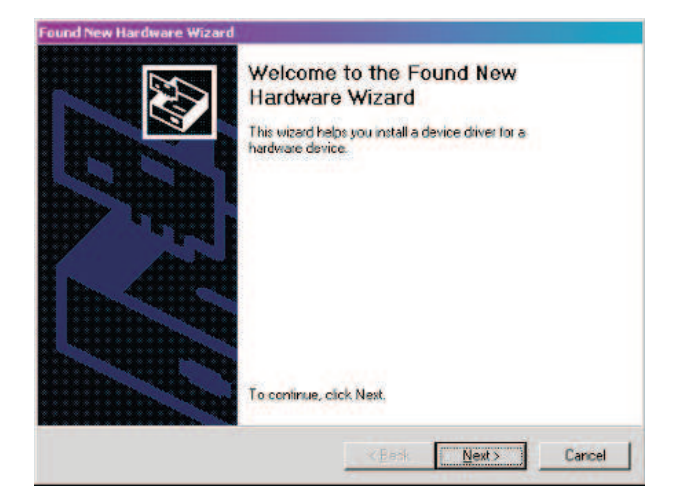

3-) Im Dialogfeld "Neue Hardware gefunden", wählen Sie bitte zuerst "Suche nach einem passenden Treiber für mein Gerät" und klicken dann auf "Weiter".

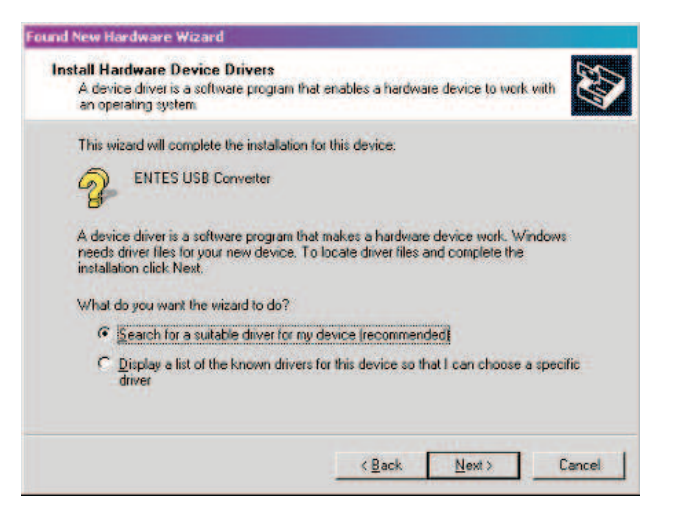

4-) Wählen Sie das Kästchen "CD-ROM Platte" und drücken Sie auf "Weiter".

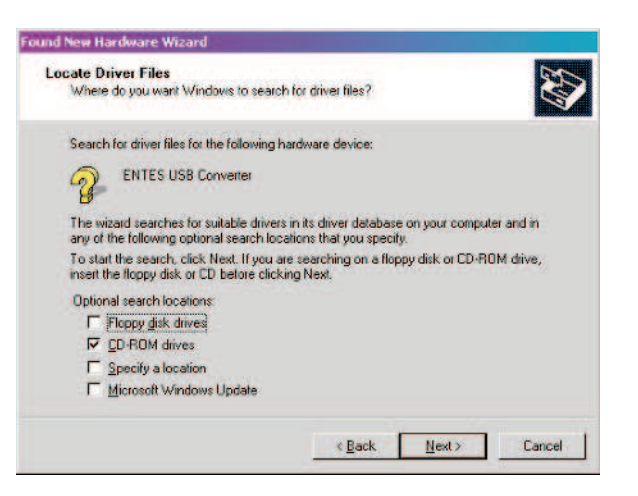

5-) Nachdem der Computer den passenden Treiber gefunden hat, klicken Sie bitte auf "Weiter", um den Treiber zu installieren. Klicken Sie nach der Installation auf "Fertigstellen" um die Installation abzuschliessen.

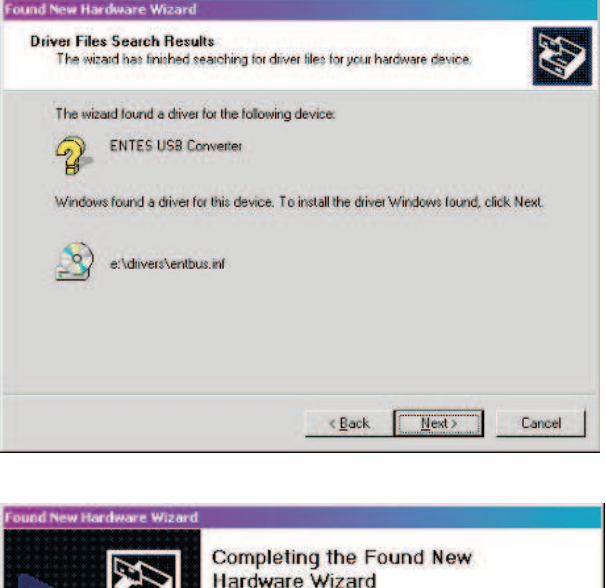

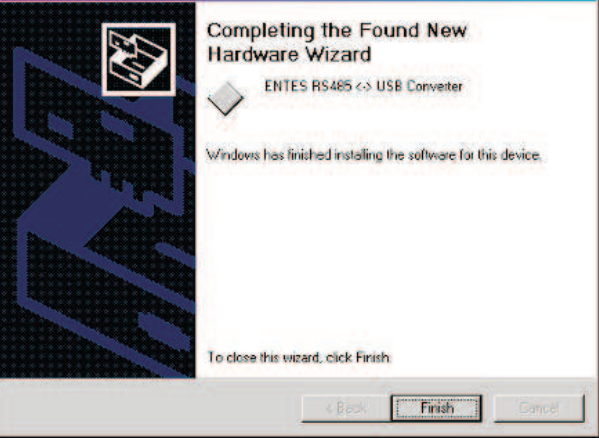

6-) Danach müssen die notwendigen Treiberdaten für den seriellen Port installiert werden. Wiederholen Sie für die Installation der benötigten Dateien die vorherigen Schritte 2-5. Klicken Sie auf "Fertigstellen" um die Installation abzuschliessen.

| Found New Hardware Wizard |                                                                                                    |  |
|---------------------------|----------------------------------------------------------------------------------------------------|--|
|                           | Completing the Found New<br>Hardware Wizard<br>RS485 <> USB Connection Point<br>Windows has finished installing the software for this device. |  |
|                           | To close this wizard, click Finish                                                                                                    |  |

### WinME/98

1-) Verbinden Sie den USB/485 Konverter an einen USB-Anschluss. Windows erkennt Ihre Hardware automatisch.

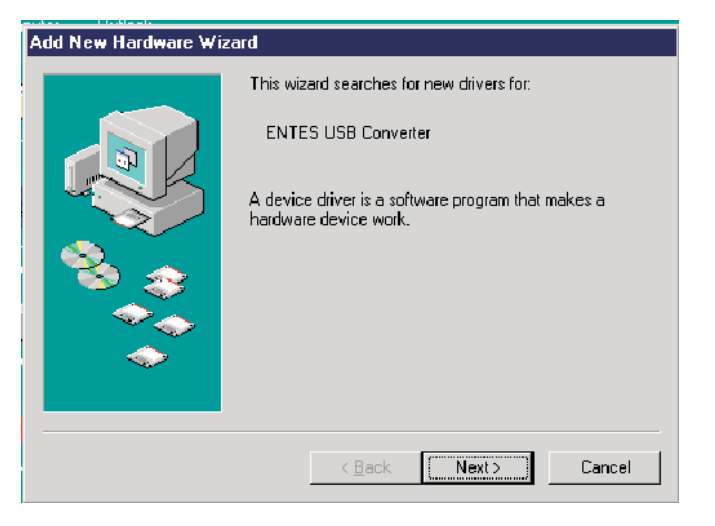

2-) Um den Speicherort des Treibers zu bestimmen, wählen Sie zuerst "Installierung von einer Liste oder bestimmten Quelle (Advanced)" und klicken dann auf "Weiter".

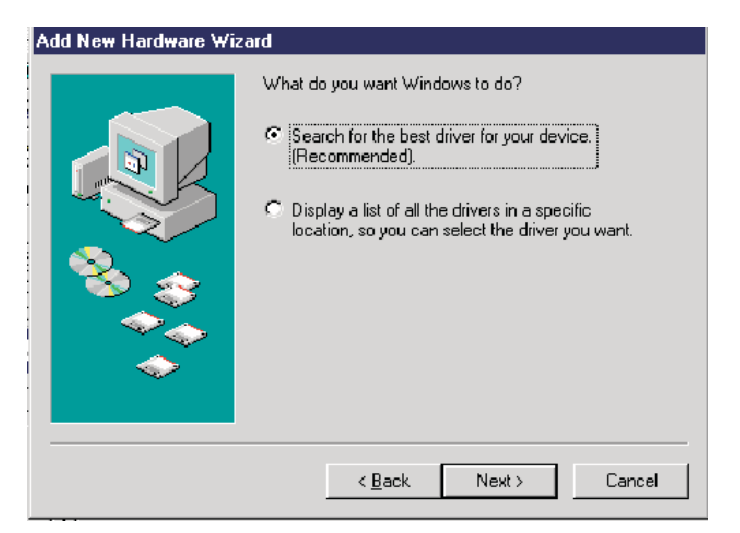

3-) Geben Sie bitte im Installations-CD den Orner als Ihren Speicherort ein.

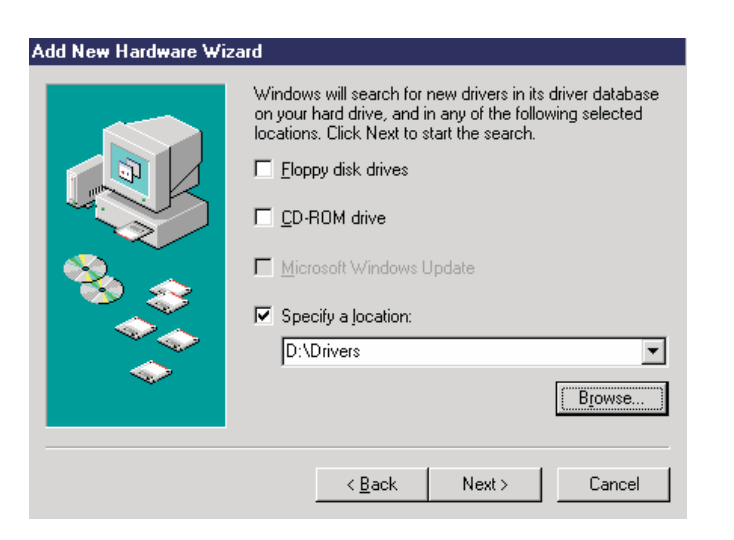

4-) Nachdem der Computer den passenden Treiber gefunden hat, klicken Sie bitte auf "Weiter", um den Treiber zu installieren.

| Add | Now  | Hardwar | wizard   |  |
|-----|------|---------|----------|--|
| Auu | NGW. | naiuwai | C WIZOIU |  |

|        | Windows driver file search for the device:                                                                                                 |
|--------|----------------------------------------------------------------------------------------------------|
|        | ENTES RS485 <-> USB Converter                                                                                                    |
|        | Windows is now ready to install the best driver for this<br>device. Click Back to select a different driver, or click Next<br>to continue. |
| S 😒    | Location of driver:                                                                                                    |
| - Č    | D:\DRIVERS\ENTBUS.INF                                                                                                    |
| $\sim$ |                                                                                                    |
|        |                                                                                                    |
|        | <back next=""> Cancel</back>                                                                                                    |
|        |                                                                                                    |

5-) Nach der Installation, erscheint das untere Dialogfeld. Klicken Sie bitte auf "Weiter" um die Installation abzuschliessen.

| new |
|-----|
|     |
|     |
|     |

6-) Danach müssen die notwendigen Treiberdaten für den seriellen Port installiert werden. Wiederholen Sie für die Installation der benötigten Dateien die vorherigen Schritte 2-5. Klicken Sie auf "Fertigstellen" um die Installation abzuschliessen.

| Add New Hardware Wiza | ard                                                                                                    |
|-----------------------|----------------------------------------------------------------------------------------------------|
|                       | RS485 <-> USB Connection Point<br>Windows has finished installing the software that your new<br>hardware device requires. |
|                       | < Back Finish Cancel                                                                                                    |